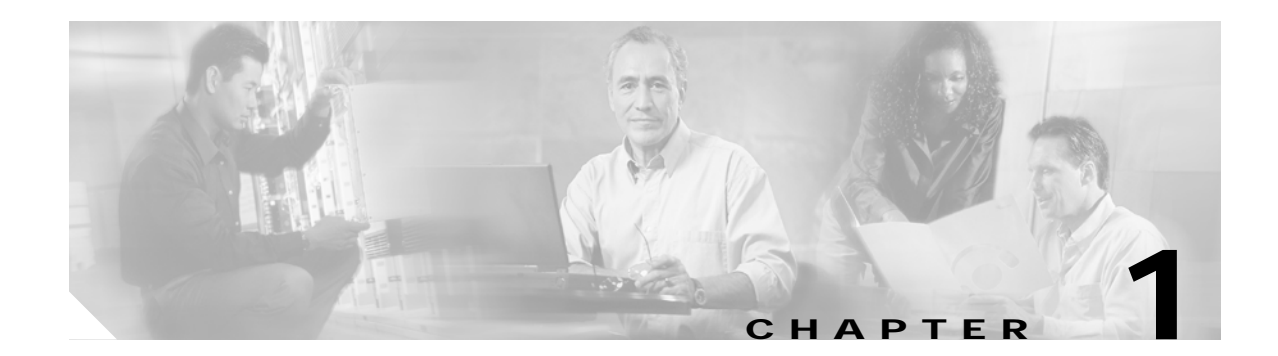

# **Troubleshooting Overview**

This chapter gives a brief overview of the various areas that might require troubleshooting. This chapter includes the following sections:

- General Model of Problem Solving, page 1-1
- Maintaining Network Information, page 1-3
- Initial Troubleshooting, page 1-3
- Network and System Management, page 1-3
- Third Party Troubleshooting Tools, page 1-4
- Using General Diagnostic Commands, page 1-5
- Online Diagnostics, page 1-7

Basic troubleshooting processes, such as troubleshooting Ethernet connections, that are not specific to the Cisco ONS 15540 are not described in this document. This information is found online in other troubleshooting guides such as the *Cisco IOS Internetwork Troubleshooting Guide*.

# **General Model of Problem Solving**

When troubleshooting a network environment, define the specific symptoms, identify all potential problems that could be causing the symptoms, and then systematically eliminate each potential problem (from most likely to least likely) until the symptoms disappear.

Figure 1-1 illustrates the general problem-solving model. This process is not a rigid outline for troubleshooting an internetwork. It is a foundation on which you can build a problem-solving process for your environment.

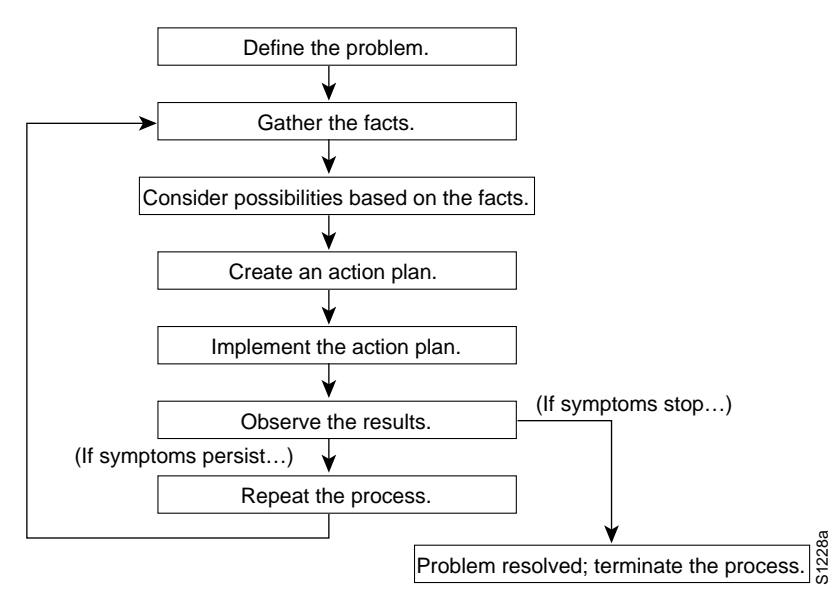

Figure 1-1 General Model of Problem Solving

The following steps detail the problem-solving process outlined in Figure 1-1:

- Step 1 Analyze the network problem and create a clear problem statement. Define symptoms and potential causes.
- Step 2 Gather the facts you need to help isolate possible causes.
- Step 3 Consider possible causes based on the facts you gathered.
- Step 4 Create an action plan based on those causes. Begin with the most likely problem and devise a plan in which you manipulate only *one* variable.
- Step 5 Implement the action plan, performing each step carefully while testing to see whether the symptom disappears.
- Step 6 Analyze the results to determine whether the problem is resolved.
- **Step 7** Terminate the process if the process is resolved.
- Step 8 Create an action plan based on the next most probable cause on your list if the problem is not resolved. Return to Step 4 and repeat the process until the problem is solved.

Make sure that you undo anything you changed while implementing your action plan. Remember that you want to change only one variable at a time.

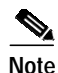

If you exhaust all the common causes and actions (either those outlined in this publication or others that you have identified in your environment), contact customer service. See Appendix A, "Technical Support," for additional information.

L

February 16, 2006

### **Maintaining Network Information**

Maintaining the following details about your network helps with troubleshooting your system:

- Maintain an accurate physical and logical map of your internetwork that outlines the physical location of all of the devices on the network and how they are connected, as well as a logical map of network addresses, network numbers, and subnetworks.
- List all network protocols implemented in your network as well as a list of the network numbers, subnetworks, zones, and areas that are associated with them.
- Note which protocols are being routed and what the correct, up-to-date configuration information is for each protocol.
- Document all the points of contact to external networks, including any connections to the Internet. For each external network connection, note what routing protocol is being used.
- Document normal network behavior and performance so that you can compare current problems with a baseline.

## Initial Troubleshooting

Before you start the troubleshooting process, confirm that the network and client connections were designed correctly using the information in the *Cisco ONS 15540 ESP Planning and Design Guide* and the interfaces were configured correctly using the information in the *Cisco ONS 15540 ESP Configuration Guide and Command Reference*.

Next confirm the integrity of the hardware and its installation by performing the following:

- Reseat the cable.
- Clean the cable, connectors, couplers, and attenuators.
- Confirm that the Tx and Rx fiber optic connections are not mixed.
- Reseat the transponder modules and mux/demux modules to the optical backplane.
- Confirm all modules and motherboards are completely seated or the captive screws are tightened securely to completely mate the optical fiber connectors to the backplane.
- Check the signal level at each input and output to check for too much or too little attenuation.
- Verify that the mux/demux modules and transponder modules are in their proper slots.
- Verify that you are using the proper east and west mux/demux motherboard.

### Network and System Management

This section describes the network management tools available for the Cisco ONS 15540. CiscoWorks 2000 supports a suit of network management applications of which the following are supported on the Cisco ONS 15540:

- CiscoView
- DFM (Device Fault Manager)

### **CiscoView**

CiscoView is a device management application providing dynamic status, monitoring, and configuration information for a range of Cisco internetworking products including the

Cisco ONS 15540. CiscoView displays a physical view of a device chassis, with color-coding of modules and ports for at-a-glance status. Monitoring capabilities display performance and other statistics. Configuration capabilities allow changes to devices if security privileges are granted.

Cisco ONS 15540 is supported by Embedded CiscoView and server based CiscoView. Online help for CiscoView is available for the server based CiscoView.

### DFM

DFM reports faults that occur on Cisco devices, often identifying fault conditions before users of network services realize that the condition exists. DFM analysis technology differs from the traditional rules-based approach to event analysis. DFM analysis uses a top-down approach that starts by identifying the fault conditions that affect managed systems and are important to identify and analyze. Each fault condition causes a set of symptoms—a problem signature—that occurs within the faulty element and in related elements. DFM creates a causality mapping between the fault conditions and their symptoms are identified, this information is coded in the analysis model.

Because the event information necessary to diagnose fault conditions is present in the analysis model, DFM monitors only the events necessary to diagnose the condition. DFM simplifies event analysis: there are no rules to write and the analysis model guarantees that critical fault conditions are always identified.

DFM can operate as an independent management system or can integrate with existing management applications to add fault management to the functionality already in place.

For troubleshooting information relating to security implementations and information about configuring and using TACACS+, refer to the *Cisco IOS Security Configuration Guide* and *Cisco IOS Security Command Reference*.

# **Third Party Troubleshooting Tools**

In many situations, third-party troubleshooting tools can be helpful. For example, attaching an optical analyzer to a network is less intrusive than using the **debug** commands, which are processor intensive.

Here are some typical third-party tools used for troubleshooting internetworks:

- Optical cleaning kit—Keeps your optical cable connections clean. This should be in every tool kit that has anything to do with optical equipment. Several problems you encounter will typically be associated with dirty cables.
- Optical power meter—Measures the optical power coming from and going into a piece of equipment. This is the standard operating procedure for installing and troubleshooting optical equipment. Your optical power meter must be able to measure signals at 850 nm, 1310 nm, and 1550 nm.

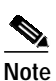

Optical power meters need to be recalibrated once per year.

- TDR (time domain reflectometer)—Locates open circuits, short circuits, crimps, kinks, sharp bends, impedance mismatches, and other defects in metallic cables. A TDR reflects a signal off the end of the cable. Opens, shorts, and other problems reflect back the signal at different amplitudes, depending on the problem. A TDR measures the time it takes for the signal to reflect and calculates the distance to a fault in the cable. TDRs can also measure the length of a cable, and some TDRs can calculate the rate of propagation based on a configured cable length.
- OTDR (optical time domain reflector/reflectometer)—Checks end-to-end loss and detects fiber breaks, splice points in the optical fiber, and fiber attenuation. This tool is essential for initial network startup and later troubleshooting fiber breaks.
- BERT (bit error rate tester)—Tests OC-3, OC-12, and OC-48 ports for end connectivity of the wavelength if the client equipment is not yet available. BERT usually has a built-in power meter to test optical power of the circuit.
- Fiber microscope—Checks the fiber interface for dirt or anything else that could degrade the optical connection.
- Patch cables— Loops back the trunk side. You should keep an assortment of multimode and single-mode patch cables with you, including 1550 nm SM trunk side cables with MU-to-SC interfaces and SC-to-SC coupler. Use attenuators as needed.
- Fixed attenuators—Adds fixed attenuation levels to connections. Five attenuators with 5 dB at 1310 nm and five with 10 dB at 1310 nm, are a good start.
- Spectrum analyzer—Views the channel spectrum or analyzes light according to wavelength. It is useful when you suspect channel cross talk and for certifying equipment and performing periodic laser tests for stability.
- Network monitors—Tracks packets crossing a network, providing an accurate picture of network activity. Network monitors do not decode the contents of frames. They are useful for creating a baseline of normal performance. Monitors collect information such as packet sizes, the number of packets, error packets, overall usage of a connection, the number of hosts and their MAC addresses, and details about communications between hosts and other devices. This data can be used to create profiles of LAN traffic and assist in locating traffic overloads, planning for network expansion, detecting intruders, and distributing traffic more efficiently.

# **Using General Diagnostic Commands**

You can use the **show**, **debug**, **ping**, and **traceroute** commands to monitor and troubleshoot your internetwork.

### show Commands

You can use the show commands to perform many functions such as the following:

- · Monitors the behavior of your Cisco ONS 15540 during initial installation
- Monitors normal network operation
- Isolates problem interfaces, nodes, media, or applications
- Determines when a network is congested
- Determines the status of servers, clients, or other neighbors

Table 1-1 lists some of the most commonly used **show** commands:

L

| Command                                                                                                    | Purpose                                                                                                    |
|----------------------------------------------------------------------------------------------------|----------------------------------------------------------------------------------------------------|
| show interfaces<br>show interfaces fastethernet<br>show interfaces thru<br>show interfaces transparent<br>show interfaces wave<br>show interfaces wavepatch<br>show interfaces wdm | Displays statistics for the interfaces.                                                                                                    |
| show controllers<br>show controllers ethernet<br>show controllers fastethernet                                                                                                    | Displays statistics for processor interface controllers.                                                                                    |
| show running-config                                                                                                    | Displays the currently running configuration.                                                                                               |
| show startup-config                                                                                                    | Displays the configuration stored in NVRAM (nonvolatile RAM).                                                                               |
| show flash                                                                                                    | Displays the layout and content of Flash memory.                                                                                            |
| show buffers                                                                                                    | Displays statistics for the buffer pools on the Cisco ONS 15540.                                                                            |
| show memory                                                                                                    | Shows statistics about the Cisco ONS 15540 memory, including free pool statistics.                                                          |
| show processes                                                                                                    | Displays information about the active processes on the Cisco ONS 15540.                                                                     |
| show stacks                                                                                                    | Displays information about the stack utilization of processes and interrupt routines, and the reason for the last system reboot.            |
| show version                                                                                                    | Displays the configuration of the system hardware, the software version, the names and sources of configuration files, and the boot images. |

| Table 1-1 | Useful Diagnostic Commands |
|-----------|----------------------------|
|-----------|----------------------------|

For more information about **show** commands, refer to the *Cisco ONS 15540 ESP Configuration Guide and Command Reference* and the *Cisco IOS Configuration Fundamentals Command Reference* publication.

### debug Commands

The **debug** privileged EXEC commands provide information about the traffic on (or *not* seen) on an interface, error messages generated by nodes on the network, protocol-specific diagnostic packets and cells, and other useful troubleshooting data.

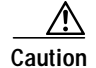

Be careful when using **debug** commands. Many of these commands are processor intensive and can cause serious network problems (such as degraded performance or loss of connectivity) if they are enabled on an already heavily loaded system. When you finish using a **debug** command, remember to disable it with its specific **no debug** command (or use the **no debug all** command to turn off all debugging).

In many situations, third-party diagnostic tools can be more useful and less intrusive than using **debug** commands. See the "Third Party Troubleshooting Tools" section on page 1-4.

### ping Commands

To check host reachability and network connectivity, use the **ping** user EXEC or privileged EXEC command. This command can be used to confirm basic network connectivity on IP networks.

For IP, the **ping** command sends ICMP (Internet Control Message Protocol) echo messages. If a station receives an ICMP echo message, it sends an ICMP echo reply message back to the source.

Using the extended command mode of the **ping** privileged EXEC command, you can specify the supported IP header options, which allow the Cisco ONS 15540 to perform a more extensive range of test options. To enter **ping** extended command mode, enter the **ping** command at the command prompt followed by a return.

To see how the command works under normal conditions, use the **ping** command when the network is functioning properly. When you are troubleshooting, you can then see the difference between normal and abnormal operation.

For detailed information about using the **ping** and extended **ping** commands, refer to the *Cisco IOS Configuration Fundamentals Command Reference* publication.

### traceroute Command

The **traceroute** user EXEC command discovers the routes packets follow when traveling to their destinations. With the **traceroute** privileged EXEC command, the supported IP header options are specified, and the Cisco ONS 15540 can perform a more extensive range of test options.

The **traceroute** command works by using the error message generated by a Cisco ONS 15540 when a datagram exceeds its TTL (Time-To-Live) value. First, probe datagrams are sent with a TTL value of one. This causes the first Cisco ONS 15540 to discard the probe datagrams and send back time exceeded error messages. The **traceroute** command then sends several probes, and displays the round-trip time for each. After every third probe, the TTL increases by one.

Each outgoing packet can result in one of two error messages. A time exceeded error message indicates that an intermediate Cisco ONS 15540 has seen and discarded the probe. A port unreachable error message indicates that the destination node has received the probe and discarded it because it could not deliver the packet to an application. If the timer goes off before a response comes in, the **traceroute** command displays an asterisk (\*).

The **traceroute** command terminates when the destination responds, when the maximum TTL is exceeded, or when the user interrupts the **traceroute** command with the escape sequence.

To see how the command works under normal conditions, use the **traceroute** command when the network is functioning properly. When you are troubleshooting, you can then see the difference between normal and abnormal operation.

For detailed information about using the **traceroute** command, refer to the *Cisco ONS 15540 ESP Configuration Guide and Command Reference*. For additional information on using **debug** commands refer to the *Cisco IOS Debug Command Reference*.

# **Online Diagnostics**

This section describes the online diagnostics available for troubleshooting your Cisco ONS 15540. Online diagnostics provide the following types of tests:

• Accessibility tests between the processor and the modules.

• OIR (online insertion and removal) diagnostic tests.

The Cisco ONS 15540 displays an error message on the console when it detects a hardware failure or problem.

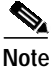

Online diagnostic tests only run on the active processor.

#### **Accessibility Test**

The accessibility tests ensure connectivity, at a configurable interval, between the following:

- Mux/demux modules
- Mux/demux motherboards
- Transponder modules
- Line card motherboards
- Active processor card
- Standby processor card, if it is present

#### **OIR** Test

OIR tests check the functioning of the processor and interfaces on a per-port basis. The processor performs these tests when the system boots up and when you insert a module or motherboard into a slot. The OIR test sends a packet to the interface loopback and expects to receive it within a certain time period. If the packet does not reach the port within the expected time period, or the received packet is corrupted, an error is registered and the port is changed to an administratively down state. Packets that are 1000 bytes in size are used in the test.

### **Configuring Online Diagnostics**

To configure online diagnostics, use the following global configuration commands:

| Command                                                                        | Purpose                                                                               |  |  |
|--------------------------------------------------------------------------------|---------------------------------------------------------------------------------------|--|--|
| [no] diag online                                                               | Enables or disables online diagnostic tests on all components on the shelf.           |  |  |
| [no] diag online slot slot                                                     | Enables or disables online diagnostic tests only on the components in a chassis slot. |  |  |
| [no] debug diag online [background  <br>online-insertion-removal   redundancy] | Enables debugging of online diagnostic tests.                                         |  |  |

#### Examples

The following example shows how to enable all online diagnostic tests:

Switch# diag online

The following example shows how to enable online diagnostic tests for the components in slot 3: Switch# diag online slot 3

The following example shows how to enable debugging for online diagnostics:

Switch# debug diag online

#### **Displaying the Online Diagnostics Configuration and Results**

To display the online diagnostics configuration and results, use the following EXEC command:

| Command                               | Purpose                                                                      |
|---------------------------------------|------------------------------------------------------------------------------|
| show diag online [detail   slot slot] | Displays information about the online diagnostic tests and the test results. |

#### Example

The following example shows how to display detailed access test information:

```
Switch# show diag online
```

On ACTIVE CPU card Slot: 6

CPU Uptime: 19 hours, 58 minutes

| Slot   | CardType          | Enabled | Bootup/<br>Insertion<br>tests | Periodic<br>Background<br>tests | Previous<br>Failures |
|--------|-------------------|---------|-------------------------------|---------------------------------|----------------------|
| ~~~~~  | ~~~~~~            | ~~~~~   | ~~~~~~~                       | ~~~~~~~                         | ~~~~~~               |
| 0/*/*  | Mx-DMx-Mthrbd     | Yes     | Pass                          | Pass                            | No                   |
| 1/*/*  | Mx-DMx-Mthrbd     | Yes     | Pass                          | Pass                            | No                   |
| 2/*/*  | XpndrMotherboard  | Yes     | Pass                          | Pass                            | No                   |
| 2/ 0/* | NPlugXpndrMonitor | Yes     | Pass                          | Pass                            | No                   |
| 2/ 1/* | NPlugXpndrMonitor | Yes     | Pass                          | Pass                            | No                   |
| 2/ 2/* | NPlugXpndrMonitor | Yes     | Pass                          | Pass                            | No                   |
| 3/*/*  | XpndrMotherboard  | Yes     | Pass                          | Pass                            | No                   |
| 3/ 0/* | NPlugXpndrMonitor | Yes     | Pass                          | Pass                            | No                   |
| 3/ 1/* | NPlugXpndrMonitor | Yes     | Pass                          | Pass                            | No                   |
| 3/ 2/* | NPlugXpndrMonitor | Yes     | Pass                          | Pass                            | No                   |
| 3/ 3/* | NPlugXpndrMonitor | Yes     | Pass                          | Pass                            | No                   |
| 4/*/*  | XpndrMotherboard  | Yes     | Pass                          | Pass                            | No                   |
| 4/ 0/* | NPlugXpndrMonitor | Yes     | Pass                          | Pass                            | No                   |
| 6/*/*  | Queens CPU        | Yes     | Pass                          | Pass                            | No                   |

#### Example

The following example shows how to display diagnostic test status and details:

Switch# show diag online details

```
Online Diagnostics Detailed Information
On ACTIVE CPU card Slot: 6
CPU Uptime: 19 hours, 58 minutes
```

| Slot[0]                                                                                                    |                                                                                                    |                                                                                                    |                                                                                                    |                                                                                                    |                                                                                                    |
|----------------------------------------------------------------------------------------------------|----------------------------------------------------------------------------------------------------|----------------------------------------------------------------------------------------------------|----------------------------------------------------------------------------------------------------|----------------------------------------------------------------------------------------------------|----------------------------------------------------------------------------------------------------|
| Enabled                                                                                                    | :Mx-DMx-Mthrbd<br>d: Yes                                                                                                    |                                                                                                    |                                                                                                    |                                                                                                    |                                                                                                    |
| Online<br>Slot                                                                                                    | Insertion Tests<br>CardType                                                                                                    | TestType                                                                                                    | Status                                                                                                    | LastRunTime                                                                                                    | LastFailTime                                                                                                    |
| 0/*/*                                                                                                    | Mx-DMx-Mthrbd                                                                                                    | lrcAccess<br>idpromAccess                                                                                                    | Pass<br>Pass                                                                                                    | 0 minutes                                                                                                    | never                                                                                                    |
| Online<br>Slot                                                                                                    | Background Tests<br>CardType                                                                                                    | TestType                                                                                                    | Status                                                                                                    | LastRunTime                                                                                                    | LastFailTime                                                                                                    |
| 0/*/*                                                                                                    | Mx-DMx-Mthrbd                                                                                                    | lrcAccess<br>idpromAccess                                                                                                    | Passl<br>Pass                                                                                                    | .9 hours, 58                                                                                                    | never                                                                                                    |
| Slot[1]<br>Enabled                                                                                                    | ∶Mx-DMx-Mthrbd<br>d: Yes                                                                                                    |                                                                                                    |                                                                                                    |                                                                                                    |                                                                                                    |
| Online<br>Slot                                                                                                    | Insertion Tests<br>CardType                                                                                                    | TestType                                                                                                    | Status                                                                                                    | LastRunTime                                                                                                    | LastFailTime                                                                                                    |
| 1/*/*                                                                                                    | Mx-DMx-Mthrbd                                                                                                    | lrcAccess<br>idpromAccess                                                                                                    | Pass<br>Pass                                                                                                    | 0 minutes                                                                                                    | never                                                                                                    |
| Online                                                                                                    | Background Tests                                                                                                    |                                                                                                    | Status                                                                                                    | LastRunTime                                                                                                    | LastFailTime                                                                                                    |
| Slot                                                                                                    | CardType                                                                                                    | TestType                                                                                                    |                                                                                                    |                                                                                                    |                                                                                                    |
| Slot<br>~~~~~<br>1/*/*                                                                                                    | CardType<br>~~~~~~~<br>Mx-DMx-Mthrbd                                                                                                    | TestType<br><br>lrcAccess<br>idpromAccess                                                                                                    | Passl<br>Pass                                                                                                    | .9 hours, 58                                                                                                    | never                                                                                                    |
| Slot<br>1/*/*<br>Slot[2]                                                                                                    | CardType<br>Mx-DMx-Mthrbd<br>:XpndrMotherboard<br>: Yes                                                                                                    | TestType<br>~~~~~<br>lrcAccess<br>idpromAccess                                                                                                    | Pass                                                                                                    | .9 hours, 58                                                                                                    | never                                                                                                    |
| Slot<br>1/*/*<br>Slot[2]<br>Enabled<br>Online<br>Slot                                                                                                    | CardType<br>Mx-DMx-Mthrbd<br>:XpndrMotherboard<br>:Yes<br>Insertion Tests<br>CardType                                                                                                    | TestType<br>lrcAccess<br>idpromAccess                                                                                                    | Pass<br>Pass<br>Status                                                                                                 | .9 hours, 58<br>LastRunTime                                                                                                    | never<br>                                                                                                    |
| Slot<br>1/*/*<br>Slot[2]<br>Enabled<br>Online<br>Slot<br>2/*/*                                                                                               | CardType<br>Mx-DMx-Mthrbd<br>:XpndrMotherboard<br>:Yes<br>Insertion Tests<br>CardType<br>XpndrMotherboard                                                                                                    | TestType<br>lrcAccess<br>idpromAccess<br>TestType<br>lrcAccess                                                                                                    | Pass<br>Pass<br>Status<br>Pass                                                                                         | LastRunTime<br>0 minutes                                                                                                    | LastFailTime<br>never                                                                                                |
| Slot<br>1/*/*<br>Slot[2]<br>Enabled<br>Online<br>Slot<br>2/*/*<br>2/ 0/*                                                                                     | CardType<br>Mx-DMx-Mthrbd<br>SyndrMotherboard<br>CardType<br>CardType<br>XpndrMotherboard<br>NPlugXpndrMonitor                                                                                                    | TestType<br>lrcAccess<br>idpromAccess<br>TestType<br>lrcAccess<br>idpromAccess<br>scAccess<br>idpromAcces                                                                                                    | Pass<br>Pass<br>Status<br><br>Pass<br>Pass<br>Pass<br>Pass<br>Pass                                                     | LastRunTime<br>0 minutes<br>0 minutes                                                                                                    | LastFailTime<br>never<br>never<br>never                                                                              |
| Slot<br>1/*/*<br>Slot[2]<br>Enabled<br>Online<br>Slot<br>2/*/*<br>2/ 0/*<br>2/ 1/*                                                                           | CardType<br>Mx-DMx-Mthrbd<br>:XpndrMotherboard<br>:Yes<br>Insertion Tests<br>CardType<br>XpndrMotherboard<br>NPlugXpndrMonitor                                                                                                    | TestType<br>lrcAccess<br>idpromAccess<br>TestType<br>lrcAccess<br>idpromAccess<br>scAccess<br>idpromAccess<br>scAccess<br>idpromAccess<br>idpromAccess                                                                                                    | Pass<br>Pass<br>Status<br><br>Pass<br>Pass<br>Pass<br>Pass<br>Pass<br>Pass<br>P                                        | LastRunTime<br>0 minutes<br>0 minutes<br>0 minutes                                                                                                    | LastFailTime<br>never<br>never<br>never<br>never                                                                     |
| Slot<br>Slot<br>1/*/*<br>Slot[2]<br>Enabled<br>Online<br>Slot<br>2/*/*<br>2/ 0/*<br>2/ 1/*<br>Slot                                                           | CardType<br>Mx-DMx-Mthrbd<br>:XpndrMotherboard<br>:Yes<br>Insertion Tests<br>CardType<br>XpndrMotherboard<br>NPlugXpndrMonitor<br>CardType<br>CardType                                                                                                    | TestType<br>lrcAccess<br>idpromAccess<br>lrcAccess<br>lrcAccess<br>idpromAccess<br>scAccess<br>idpromAccess<br>scAccess<br>idpromAcces<br>scAccess<br>idpromAcces<br>restType                                                                                                    | Pass<br>Pass<br>Status<br>Status<br>Pass<br>Pass<br>Pass<br>Pass<br>Pass<br>Pass<br>Status                             | LastRunTime<br>O minutes<br>O minutes<br>LastRunTime<br>LastRunTime                                                                                                    | LastFailTime<br>never<br>never<br>never<br>never<br>LastFailTime                                                     |
| Slot<br>Slot<br>1/*/*<br>Slot[2]<br>Enabled<br>Online<br>Slot<br>2/*/*<br>2/ 0/*<br>2/ 1/*<br>Slot<br>2/ 2/*                                                 | CardType<br>Mx-DMx-Mthrbd<br>:XpndrMotherboard<br>:Yes<br>Insertion Tests<br>CardType<br>XpndrMotherboard<br>NPlugXpndrMonitor<br>CardType<br>NPlugXpndrMonitor                                                                                                    | TestType<br>lrcAccess<br>idpromAccess<br>idpromAccess<br>idpromAccess<br>idpromAccess<br>idpromAccess<br>idpromAccess<br>idpromAccess<br>idpromAccess<br>idpromAccess<br>idpromAccess<br>idpromAccess<br>idpromAccess<br>idpromAccess<br>idpromAccess                              | Status<br>Pass<br>Pass<br>Pass<br>Pass<br>Pass<br>Pass<br>Pass<br>Status<br>Pass<br>Status<br>Pass<br>Pass             | LastRunTime<br>O minutes<br>O minutes<br>LastRunTime<br>LastRunTime<br>O minutes                                                                                        | never<br>LastFailTime<br>never<br>never<br>never<br>LastFailTime<br>never                                            |
| Slot<br>Slot<br>1/*/*<br>Slot[2]<br>Enabled<br>Online<br>Slot<br>2/*/*<br>2/ 0/*<br>2/ 1/*<br>Slot<br>2/ 2/*<br>Online                                       | CardType<br>Mx-DMx-Mthrbd<br>SyndrMotherboard<br>SyndrMotherboard<br>CardType<br>XpndrMotherboard<br>NPlugXpndrMonitor<br>CardType<br>NPlugXpndrMonitor<br>Background Tests                                                                                                    | TestType<br>lrcAccess<br>idpromAccess<br>lrcAccess<br>idpromAccess<br>idpromAccess<br>idpromAccess<br>idpromAccess<br>idpromAccess<br>testType<br>scAccess<br>idpromAccess<br>idpromAccess                                                                                         | Pass<br>Pass<br>Pass<br>Pass<br>Pass<br>Pass<br>Pass<br>Pass                                                           | LastRunTime<br>O minutes<br>O minutes<br>LastRunTime<br>LastRunTime<br>O minutes                                                                                        | never<br>LastFailTime<br>never<br>never<br>LastFailTime<br>never                                                     |
| Slot<br>Slot<br>1/*/*<br>Slot[2]<br>Enabled<br>Online<br>Slot<br>2/*/*<br>2/ 0/*<br>2/ 1/*<br>Slot<br>2/ 2/*<br>Online<br>Slot<br>Conline                    | CardType<br>Mx-DMx-Mthrbd<br>:XpndrMotherboard<br>:Yes<br>Insertion Tests<br>CardType<br>XpndrMotherboard<br>NPlugXpndrMonitor<br>CardType<br>NPlugXpndrMonitor<br>Background Tests<br>CardType                                                                                     | TestType<br>lrcAccess<br>idpromAccess<br>idpromAccess<br>idpromAccess<br>idpromAccess<br>idpromAccess<br>idpromAccess<br>idpromAccess<br>idpromAccess<br>idpromAccess<br>idpromAccess<br>idpromAccess<br>idpromAccess<br>TestType<br>TestType                                      | Pass<br>Pass<br>Status<br>Pass<br>Pass<br>Pass<br>Pass<br>Pass<br>Status<br>Pass<br>Pass<br>Status<br>Status<br>Status | LastRunTime<br>O minutes<br>O minutes<br>LastRunTime<br>Cominutes<br>LastRunTime<br>Cominutes                                                                           | never<br>LastFailTime<br>never<br>never<br>LastFailTime<br>never<br>LastFailTime                                     |
| Slot<br>Slot<br>1/*/*<br>Slot[2]<br>Enabled<br>Online<br>Slot<br>2/*/*<br>2/ 0/*<br>2/ 1/*<br>Slot<br>2/ 2/*<br>Online<br>Slot<br>2/ 2/*                     | CardType<br>Mx-DMx-Mthrbd<br>:XpndrMotherboard<br>:Yes<br>Insertion Tests<br>CardType<br>XpndrMotherboard<br>NPlugXpndrMonitor<br>CardType<br>NPlugXpndrMonitor<br>Background Tests<br>CardType<br>XpndrMotherboard                                                                 | TestType<br>lrcAccess<br>idpromAccess<br>lrcAccess<br>idpromAccess<br>idpromAccess<br>idpromAccess<br>idpromAccess<br>idpromAccess<br>idpromAccess<br>idpromAccess<br>idpromAccess<br>idpromAccess<br>idpromAccess<br>idpromAccess<br>idpromAccess<br>idpromAccess<br>idpromAccess | Pass<br>Pass<br>Status<br>Pass<br>Pass<br>Pass<br>Pass<br>Pass<br>Status<br>Pass<br>Status<br>Status<br>Pass<br>Pass   | LastRunTime<br>O minutes<br>O minutes<br>LastRunTime<br>LastRunTime<br>O minutes<br>LastRunTime<br>20 minutes                                                           | LastFailTime<br>never<br>never<br>never<br>LastFailTime<br>never<br>LastFailTime<br>never                            |
| Slot<br>Slot<br>Slot<br>Slot[2]<br>Enabled<br>Online<br>Slot<br>2/*/*<br>2/ 0/*<br>Slot<br>2/ 2/*<br>Online<br>Slot<br>2/ 2/*<br>2/ 0/*                      | CardType<br>Mx-DMx-Mthrbd<br>SyndrMotherboard<br>SyndrMotherboard<br>CardType<br>XpndrMotherboard<br>NPlugXpndrMonitor<br>CardType<br>NPlugXpndrMonitor<br>Background Tests<br>CardType<br>XpndrMotherboard<br>NPlugXpndrMonitor                                                    | TestType<br>lrcAccess<br>idpromAccess<br>lrcAccess<br>idpromAccess<br>idpromAccess<br>idpromAccess<br>idpromAccess<br>idpromAccess<br>idpromAccess<br>idpromAccess<br>idpromAccess<br>idpromAccess<br>idpromAccess<br>idpromAccess<br>idpromAccess                                 | Pass<br>Pass<br>Pass<br>Pass<br>Pass<br>Pass<br>Pass<br>Pass                                                           | LastRunTime<br>O minutes<br>O minutes<br>O minutes<br>LastRunTime<br>O minutes<br>LastRunTime<br>20 minutes<br>LastRunTime<br>20 minutes<br>LastRunTime<br>29 hours, 58 | LastFailTime<br>never<br>never<br>never<br>LastFailTime<br>never<br>LastFailTime<br>never<br>never<br>never          |
| Slot<br>Slot<br>1/*/*<br>Slot[2]<br>Enabled<br>Online<br>Slot<br>2/*/*<br>2/ 0/*<br>Slot<br>2/ 2/*<br>Online<br>Slot<br>2/ 2/*<br>2/ 0/*<br>2/ 0/*<br>2/ 0/* | CardType<br>Mx-DMx-Mthrbd<br>: XpndrMotherboard<br>: Yes<br>Insertion Tests<br>CardType<br>XpndrMotherboard<br>NPlugXpndrMonitor<br>CardType<br>NPlugXpndrMonitor<br>Background Tests<br>CardType<br>XpndrMotherboard<br>NPlugXpndrMonitor<br>XpndrMotherboard<br>NPlugXpndrMonitor | TestType<br>lrcAccess<br>idpromAccess<br>idpromAccess<br>idpromAccess<br>idpromAccess<br>idpromAccess<br>idpromAccess<br>idpromAccess<br>idpromAccess<br>idpromAccess<br>idpromAccess<br>idpromAccess<br>idpromAccess<br>idpromAccess<br>idpromAccess                              | Pass<br>Pass<br>Pass<br>Pass<br>Pass<br>Pass<br>Pass<br>Pass                                                           | LastRunTime<br>O minutes<br>O minutes<br>O minutes<br>LastRunTime<br>O minutes<br>LastRunTime<br>O minutes<br>LastRunTime<br>                                           | LastFailTime<br>never<br>never<br>never<br>LastFailTime<br>never<br>LastFailTime<br>never<br>never<br>never<br>never |

Slot[3]:XpndrMotherboard
Enabled: Yes

Online Insertion Tests

| Slot               | CardType                                | TestType           | Status  | LastRunTime                            | LastFailTime    |
|--------------------|-----------------------------------------|--------------------|---------|----------------------------------------|-----------------|
| ~~~~~<br>2 / * / * | VpndrMotherboard                        | lralagess          | Dage    | ~~~~~~~~~~~~~~~~~~~~~~~~~~~~~~~~~~~~~~ | nover           |
| 3/ "/ "            | Apharmotherboard                        | idpromAccess       | Pass    | 0 minutes                              | HEVEL           |
| 3/ 0/*             | NPlugXpndrMonitor                       | scAccess           | Pass    | 0 minutes                              | never           |
| 5, 0,              | ni zagnpnarnoni ooz                     | idpromAcces        | Pass    | 0 111110000                            | 110101          |
| 3/ 1/*             | NPlugXpndrMonitor                       | scAccess           | Pass    | 5 minutes                              | never           |
|                    |                                         | idpromAcces        | Pass    |                                        |                 |
| 3/ 2/*             | NPlugXpndrMonitor                       | scAccess           | Pass    | 0 minutes                              | never           |
|                    |                                         | idpromAcces        | Pass    |                                        |                 |
| 3/ 3/*             | NPlugXpndrMonitor                       | scAccess           | Pass    | 0 minutes                              | never           |
|                    |                                         | idpromAcces        | Pass    |                                        |                 |
|                    |                                         |                    |         |                                        |                 |
| Online E           | ackground Tests                         | TostTrmo           | Status  | LoctDupTimo                            | IngtEnilTimo    |
| SIOL<br>~~~~~~     |                                         | rescrype           | Status  |                                        | Lastrallille    |
| 3/*/*              | XpndrMotherboard                        | lrcAccess          | Passl   | 9 hours, 58                            | never           |
|                    | -                                       | idpromAccess       | Pass    |                                        |                 |
| 3/ 0/*             | NPlugXpndrMonitor                       | scAccess           | Passl   | 9 hours, 58                            | never           |
|                    |                                         | idpromAcces        | Pass    |                                        |                 |
| 3/ 1/*             | NPlugXpndrMonitor                       | scAccess           | Passl   | 9 hours, 58                            | never           |
|                    |                                         | idpromAcces        | Pass    |                                        |                 |
| 3/ 2/*             | NPlugXpndrMonitor                       | scAccess           | Passl   | 9 hours, 58                            | never           |
|                    |                                         | idpromAcces        | Pass    |                                        |                 |
| 3/ 3/*             | NPlugXpndrMonitor                       | scAccess           | Passl   | 9 hours, 58                            | never           |
|                    |                                         | idpromAcces        | Pass    |                                        |                 |
|                    | XpndrMotherboard                        |                    |         |                                        |                 |
| Enabled:           | Yes                                     |                    |         |                                        |                 |
| Slot               | CardType                                | TestType           | Status  | LastRunTime                            | LastFailTime    |
| ~~~~~              | ~~~~~~~~~~~~~~~~~~~~~~~~~~~~~~~~~~~~~~~ | ~~~~~~~~           | ~~~~~   | ~~~~~~~~~                              | ~~~~~~~~~~~     |
|                    |                                         |                    |         |                                        |                 |
| Online I           | Insertion Tests                         |                    |         |                                        |                 |
| Slot               | CardType                                | TestType           | Status  | LastRunTime                            | LastFailTime    |
| ~~~~~              | ~~~~~~                                  |                    | ~~~~~   | ~~~~~~                                 | ~~~~~~~~~~      |
| 4/*/*              | XpndrMotherboard                        | IrcAccess          | Pass    | 0 minutes                              | never           |
| 4/0/+              | MD]                                     | lapromAccess       | Pass    | 0                                      |                 |
| 4/ 0/*             | NPIUgapharMonittor                      | idmmomlagoa        | Pass    | 0 minutes                              | never           |
|                    |                                         | TupioliAcces       | Pass    |                                        |                 |
| Online E           | Background Tests                        |                    |         |                                        |                 |
| Slot               | CardType                                | TestType           | Status  | LastRunTime                            | LastFailTime    |
| ~~~~~              | ~~~~~~~~~~~~                            | ~~~~~~~            | ~~~~~   | ~~~~~~                                 | ~~~~~~~~~~      |
| 4/*/*              | XpndrMotherboard                        | lrcAccess          | Passl   | 9 hours, 58                            | never           |
|                    |                                         | idpromAccess       | Pass    |                                        |                 |
| 4/ 0/*             | NPlugXpndrMonitor                       | scAccess           | Passl   | 9 hours, 58                            | never           |
|                    |                                         | idpromAcces        | Pass    |                                        |                 |
|                    | Queens CDI                              |                    |         |                                        |                 |
| Enabled:           | Yes                                     |                    |         |                                        |                 |
| LIIUDICU           | 105                                     |                    |         |                                        |                 |
| Online I           | Insertion Tests                         |                    |         |                                        |                 |
| Slot               | CardType                                | TestType           | Status  | LastRunTime                            | LastFailTime    |
| ~~~~~              | ~~~~~~                                  | ~~~~~~             | ~~~~~   | ~~~~~~~                                | ~~~~~~~~~       |
| 6/*/*              | Queens CPU                              | srcStatus          | Pass    | 0 minutes                              | never           |
|                    |                                         | PCIAccess          | Pass    |                                        |                 |
|                    | :                                       | PCMCIAAccess       | Pass    |                                        |                 |
| 0.1.               |                                         |                    |         |                                        |                 |
| Unline E           | ackground Tests                         | The set The set of | 0++++++ | I a a b D a com d co                   | Teeb De il Dein |
| 510T<br>~~~~~~     | cardType                                | restType           | SLATUS  | LastkunTime                            | LastrallTime    |
| 6/*/*              | Queens CPII                             | srcStatus          | Pass1   | 9 hours 58                             | never           |
| - , ,              |                                         | PCIAccess          | Pass    |                                        |                 |
|                    |                                         | PCMCIAAccess       | Pass    |                                        |                 |

Online Diagnostics